## Enter Sussex AA XC Championships On-Line GUIDE

1) Go to: <u>https://entries.opentrack.run/2018/sussex\_xc/</u> (Cut and paste this link into your browser if it does not connect from this document).

2) Either register for the first time or Sign in.

3) Type a few letters of an athlete's name. A list of name options will appear for athletes who have used the system at a T&F Championships since May 2017 and they will be auto-allocated to the correct race based on their age. SEE IMAGE BELOW. However, if they have not yet competed you will need to fill in their details.

| OPENTRACK ENTRIES                      | Test Server About | 1 |
|----------------------------------------|-------------------|---|
| Entries Sussex Athletics Cross Country |                   |   |

# **Jussex Athletics Cross Country Championships**

07 Jan 2018, 9 BEXHILL DOWN TN39 4HU

#### TRY FEES

nior - £6, u13/u15/u17/u20 - £5, M u11 - £3.50

vance entry only for all age groups - entries will close 29th December 2017.

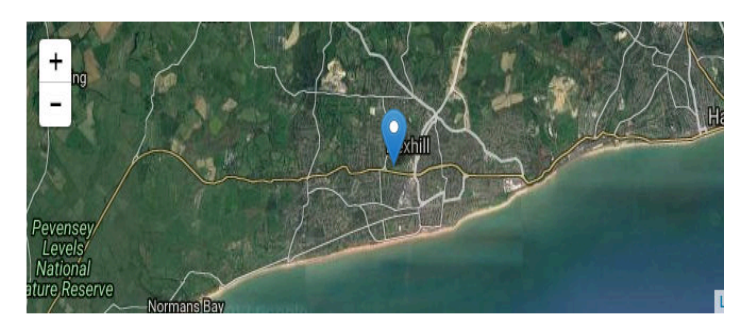

| er athletes one at a time                                                                                         |      |
|----------------------------------------------------------------------------------------------------|------|
| to is entering?                                                                                                   |      |
| nning, Amber U17 F (BRIHC)                                                                                        | ound |
| ning, Amber U17 F (BRIHC)<br>ning, Amber U20 F (BRIHC)<br>ning, Melanie SEN F (BRIHC)<br>inge, Ruhu U15 F (BRIHC) |      |
| ning, Ruby U15 F (BRIHC)                                                                                          |      |

# 4) If details are registered, select athlete and press FOUND. Their details will appear on next screen as below:

| Entry for Amber Anning Age growth   Sussex Athletics Cross Country Championships                                                                                                    | Entries Sussex Athletics Cro                                        | TRACK ENTRIES                                     | About L Melanie Anning -                                     |
|----------------------------------------------------------------------------------------------------|---------------------------------------------------------------------|---------------------------------------------------|--------------------------------------------------------------|
| Step 1. Personal Details         First name:       Amber         Last name:       Anning         Gender:       M         Date of birth:       18         18       1         2000       dd/mm/yyyy         Affiliation:       • Club affiliated • Unattached         BRIHC - Brighton & Hove City AC       Nxt | Entry for Am<br>Sussex Athletics Ci<br>1. Athletics data 2. Event S | ross Country Championships                        | Age group: (                                                 |
| Date of birth:     18     11     2000     dd/mm/yyyy       Affiliation:     • Club affiliated     • Unattached     Club which the athlete is competing       BRIHC - Brighton & Hove City AC     Next     Next                                                                                                | Step 1. Person<br>First name:<br>Last name:                         | Amber<br>Anning                                   | required (max 30 characters)<br>required (max 30 characters) |
| BRIHC - Brighton & Hove City AC       Cancel       Remove                                                                                                    | Date of birth:<br>Affiliation:                                      | 18   11   2000     • Club affiliated   Unattached | dd/mm/yyyy<br>Club which the athlete is competing for        |
|                                                                                                    | Cancel Remove                                                       | BRIHC - Brighton & Hove City AC                   |                                                              |

### 5) Press Next and select either birth or residence

| Entry for Amber Anning<br>Sussex Athletics Cross Country Championships                                             | Age gro                                                      | oup: 🖽             |
|----------------------------------------------------------------------------------------------------|--------------------------------------------------------------|--------------------|
| Amber Anning added to basket doing U17 5K.                                                                         |                                                              |                    |
| 1. Athletics data 2. Event Selection 3. Extra Info 4. Confirm  Step 3. Extra Info County qual type: Residence Next | You wish to enter:<br>Total fee is:<br>How are you eligible? | U17 5K<br>5.00 GBP |
| Entries close at 29 Dec 2017, 11:59 p.m For help with your entry, email the organiser on: keith@clamp-boxall.co.uk |                                                              |                    |

6) Press Next you will be on the Confirm and Pay screen. DO NOT PAY yet. Go to the blue bar on the bottom left of the screen and ADD ANOTHER ATHLETE. When you have finished adding all the athletes you can pay in one transaction.

| Entries Sussex Athl    | etics Cross Country Summary   |                    |            |
|------------------------|-------------------------------|--------------------|------------|
| intry for <i>i</i>     | amber anning                  |                    | Age group: |
| Sussex Athletic        | cs Cross Country Cha          | npionships         |            |
| 1. Athletics data 2.   | Event Selection 3. Extra info | 4. Confirm and Pay |            |
| Step 4. Sun            | nmary                         |                    |            |
| Athletics data         |                               |                    |            |
| First name:            | Amber                         |                    |            |
| Last name:             | Anning                        |                    |            |
| Gender:                | F                             |                    |            |
| Date of birth:         | 11/18/2000                    |                    |            |
| Affiliation:           | BRIHC, Brighton & Hove City   | AC                 |            |
| Ea reg no:             | 3018967                       |                    |            |
| You                    | wish to enter: U17 5K         |                    |            |
|                        | Total fee is: 5.00 GBP        |                    |            |
|                        |                               |                    |            |
| Back to main / add and | other athlete                 |                    | Pay        |
|                        |                               |                    |            |